### Quick guide - reporting results in Ladok

#### Steps to enter the grade for a module

- 1. Look for the course under "My courses" on the start page. If needed, change to the relevant semester. Click the course.
- 2. Click the exam you wish to enter grades on.
- 3. Enter Exam credits, then save.
- 4. Click Overview, then the module name.
- 5. Fill out all other relevant fields, enter grade and date (when the exam was held), then save.
- 6. Mark as ready. If you are not the examiner, select the person who will certify in the notification field. Click Mark as ready and notify.

#### If you are the examiner:

- 7. Click on the tab Certify
- 8. Choose course name, select students, then Certify.

# Steps to mark an entire course as completed (requires all modules to be completed)

- 9. Go to the Reports tab for the course, click Ready for course results.
- 10.Mark all and choose Copy to course certificate (in case there is only one module) or enter the grades manually (if they are based on several modules).
- 11.Save and Mark as ready. Notify the examiner if it's not you.

## If you are the examiner:

- 12.Select the Certify tab, click Ready for course results.
- 13.Select all and certify.